# Installation and Quick Start Guide

The AlphaNet IDH4 Series Embedded DOCSIS Transponder allows monitoring of Alpha power supplies through existing cable network infrastructure. Advanced networking services provide quick reporting and access to critical powering information.

The IDH4 Series utilizes Simple Network Management Protocol (SNMP) and Management Information Bases (MIBs) to provide network status monitoring and diagnostics. A Web interface enables authorized personnel direct access to advanced diagnostics using a common Web browser. No custom software is required.

This guide addresses the two models of the IDH4 Series.

#### **IDH4X DOCSIS Transponder**

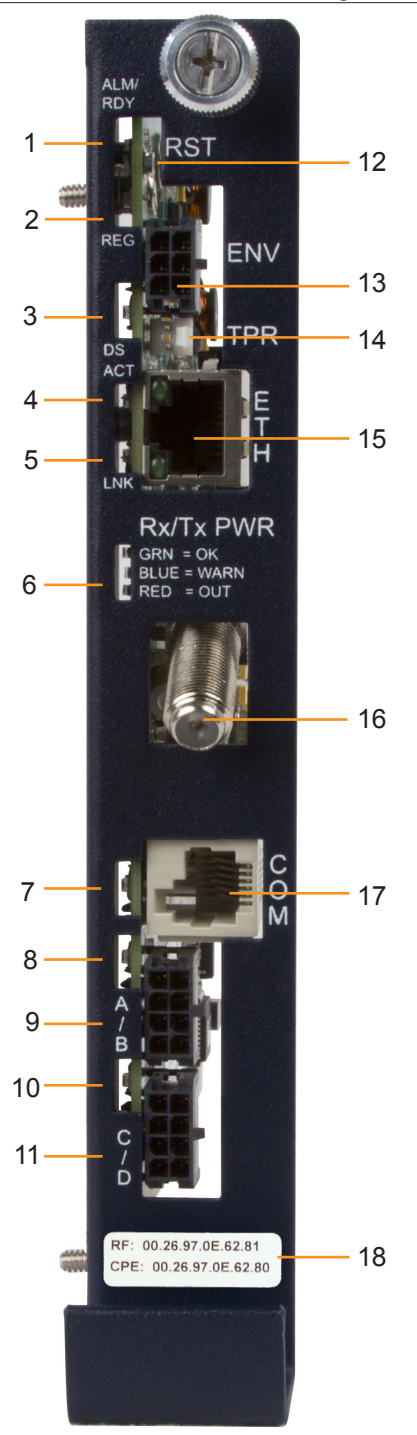

| Item | LED or Connector                                  | Status | Behavior                  | Indication                                                                           |  |  |
|------|---------------------------------------------------|--------|---------------------------|--------------------------------------------------------------------------------------|--|--|
| 1    |                                                   | N/A    | OFF                       | No power or malfunctioning IDH4 Series                                               |  |  |
|      |                                                   | 0.001  | ON                        | Reset of the IDH4 Series is in process                                               |  |  |
|      | ALM/RDY: Alarm and                                | GRN    | BLINKING                  | Normal operation                                                                     |  |  |
|      | Ready                                             | RED    | Blinking more OFF than ON | Minor Alarm                                                                          |  |  |
|      |                                                   |        | Blinking more ON than OFF | Major Alarm                                                                          |  |  |
|      | REG: Upstream<br>ranging and registration<br>lock | GRN    | OFF                       | No power, upstream frequency undetermined                                            |  |  |
| 2    |                                                   |        | BLINKING                  | Power on, downstream locked, upstream frequency<br>ranging, DHCP request in progress |  |  |
|      |                                                   |        | ON                        | CMTS registration completed                                                          |  |  |
|      | DS: Downstream RF                                 | GRN    | OFF                       | No power / downstream carrier                                                        |  |  |
| 3    | Carrier detection and                             |        | BLINKING                  | Power on, downstream carrier frequency searching                                     |  |  |
|      | lock                                              |        | ON                        | Downstream carrier lock                                                              |  |  |
|      |                                                   |        | OFF                       | No Ethernet communications activity                                                  |  |  |
| 4    | ACT: CPE Activity<br>status                       | GRN    | BLINKING                  | Momentary flashes during CPE communications via the<br>Ethernet Craft port           |  |  |
| F    |                                                   | GRN    | OFF                       | No Ethernet link                                                                     |  |  |
| 5    | LINK: OPE LINK STATUS                             |        | ON                        | Link on Ethernet Craft port                                                          |  |  |
|      | RF Rx/Tx Power Level<br>Indicator                 | TRI    | OFF                       | No RF detected                                                                       |  |  |
| 6    |                                                   |        | Blue                      | Rx/Tx Power at a warning level as set within the SCTE-<br>HMS Property Table         |  |  |
| 0    |                                                   |        | Green                     | Rx/Tx RF Power level within tolerance                                                |  |  |
|      |                                                   |        | Red                       | Rx/Tx Power at an alert level as set within the SCTE-HMS Property Table              |  |  |
|      |                                                   | GRN    | OFF                       | No AlphaBus Communications                                                           |  |  |
| 7    | COM: AlphaBus<br>communications                   |        | BLINKING                  | Momentary flashes - AlphaBus Port communications active                              |  |  |
|      |                                                   |        | ON                        | Battery string(s) connected correctly                                                |  |  |
| 8    | BAT A/B                                           | GRN    | OFF                       | Battery string(s) not connected correctly                                            |  |  |
| 9    | BAT A/B Connector                                 |        |                           |                                                                                      |  |  |
| 40   |                                                   |        | ON                        | Battery string(s) connected correctly                                                |  |  |
| 10   | BAT C/D                                           | GRN    | OFF                       | Battery string(s) not connected correctly                                            |  |  |
| 11   | BAT C/D Connector                                 |        |                           |                                                                                      |  |  |
| 12   | RST: Reset buttton                                |        |                           |                                                                                      |  |  |
| 13   | ENV: Environmental Control connector              |        |                           |                                                                                      |  |  |
| 14   | TPR: Tamper Switch connector                      |        |                           |                                                                                      |  |  |
| 15   | ETH: Ethernet connection                          |        |                           |                                                                                      |  |  |
| 16   | RF Connection                                     |        |                           |                                                                                      |  |  |
| 17   | COM: AlphaBus Communications connector            |        |                           |                                                                                      |  |  |
| 18   | CM, CPE MAC Address label                         |        |                           |                                                                                      |  |  |

#### Fig. 1, IDH4X Transponder Front Panel Indicators and Connectors

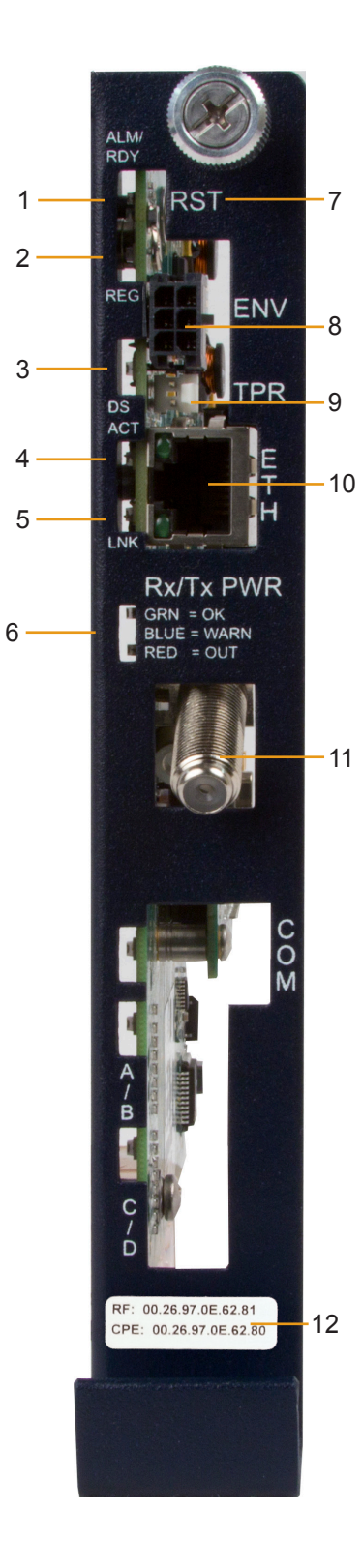

| Item | LED or Connector                                  | Status | Behavior                     | Indication                                                                    |  |  |
|------|---------------------------------------------------|--------|------------------------------|-------------------------------------------------------------------------------|--|--|
| 1    | ALM/RDY: Alarm and<br>Ready                       | N/A    | OFF                          | No power or malfunctioning transponder                                        |  |  |
|      |                                                   | GRN    | ON                           | Transponder reset in process                                                  |  |  |
|      |                                                   |        | Steady Blinking              | Normal operation                                                              |  |  |
|      |                                                   | RED    | Blinking more<br>OFF than ON | Minor Alarm                                                                   |  |  |
|      |                                                   |        | Blinking more<br>ON than OFF | Major Alarm                                                                   |  |  |
| 2    | REG: Upstream<br>ranging and<br>registration lock | GRN    | OFF                          | No power, upstream frequency undetermined                                     |  |  |
|      |                                                   |        | BLINKING                     | Power on, downstream locked, upstream frequency ranging, DHCP request pending |  |  |
|      |                                                   |        | ON                           | CMTS registration completed                                                   |  |  |
|      | DS <sup>-</sup> Downstream RF                     | GRN    | OFF                          | No power / downstream carrier                                                 |  |  |
| 3    | Carrier detection and lock.                       |        | BLINKING                     | Power on, downstream carrier frequency searching                              |  |  |
|      |                                                   |        | ON                           | Downstream carrier lock                                                       |  |  |
|      | ACT: CPE Activity<br>status                       | GRN    | OFF                          | No Ethernet communications activity                                           |  |  |
| 4    |                                                   |        | BLINKING                     | Momentary flashes during CPE communications<br>via the Ethernet Craft port    |  |  |
| -    | LNK: CPE Link status                              | GRN    | OFF                          | No link                                                                       |  |  |
| 5    |                                                   |        | ON                           | Link on Ethernet Craft port                                                   |  |  |
|      | RF Rx/Tx Power Level<br>Indicator                 | TRI    | OFF                          | No RF detected                                                                |  |  |
| 6    |                                                   |        | Blue                         | Rx/Tx Power at a warning level as set within the SCTE-HMS Property Table      |  |  |
|      |                                                   |        | Green                        | Rx/Tx RF Power level within tolerance                                         |  |  |
|      |                                                   |        | Red                          | Rx/Tx Power at an alert level as set within the SCTE-HMS Property Table       |  |  |
| 7    | RST: Reset buttton                                |        |                              |                                                                               |  |  |
| 8    | ENV: Environmental Control connector              |        |                              |                                                                               |  |  |
| 9    | TPR: Tamper Switch connector                      |        |                              |                                                                               |  |  |
| 10   | ETH: Ethernet connection                          |        |                              |                                                                               |  |  |
| 11   | RF Connection                                     |        |                              |                                                                               |  |  |
| 12   | CM, CPE MAC Address label                         |        |                              |                                                                               |  |  |

Note: The IDH4L requires the XM3 Smart AlphaGuard (SAG) option for individual battery voltage measurements.

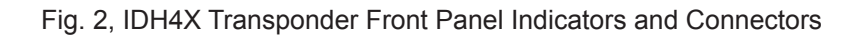

#### Overview

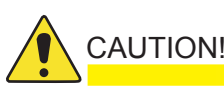

For units in service, backup battery power will not be available during this procedure.

IDH4 Series installation and setup is comprised of three basic steps:

- 1. **Configuring the Network:** Provisioning the DHCP Server with the transponder's MAC address and assigning it a DOCSIS Configuration File.
- 2. Setting Options: The IDH4 Series is designed for out of the box, "plug and play" operation, but non-default settings such as SNMP trap destination addresses may be required for the Network Management System (NMS). SNMP trap addresses can be set automatically via the DOCSIS Configuration File per RFC 4639, while IDH4 Series proprietary options may be set through type-11 TLV entries. The SCTE-HMS and Alpha MIBs may need to be compiled into a MIB browser before it can be used to monitor or set transponder and power supply parameters. *Refer to the IDH4 Series for XM3 Technical Manual (Alpha p/n 746-257-B5) for details.*
- 3. **Installation:** Field Installation of the IDH4 Series into the power supply, connecting the RF Cable, battery sense wire harnesses (IDH4X only), Environmental, Tamper switch, Ethernet, and verifying operation.

These steps can be performed independently of one another. However, configuring the network prior to field installation will allow the installation to be verified while personnel are still on-site. Performing field installation before network configuration might result in additional field service calls to correct mistakes.

## Installation / Replacement Procedure

1. Before removing the Inverter Module (IM), verify the power supply device address is correct.

The power supply device address must not be set to zero and no two power supplies monitored by a single IDH4 Series can have the same address. Power supplies must have 1, 2, 3, 4 or 5 as an address.

To verify the power supply's address, go to the LCD display on the inverter module and enter the "PWR CNFG" menu. Scroll to the "Device Address" menu item and verify the device address is set to something other than 0 (Zero).

2. Switch OFF the Inverter Module battery breaker.

#### **NOTE:**

With the battery breaker in the OFF position, the power supply will not go into inverter mode.

- 3. Unplug all Inverter Module connections (e.g. battery cable, remote temperature sensor).
- 4. Loosen the two Inverter Module thumbscrews.
- 5. Slide the Inverter Module out of the power supply.
- 6. If the Inverter Module is equipped with a communication module, remove it by loosening the two Phillips captive screws.

### Installation / Replacement Procedure, continued

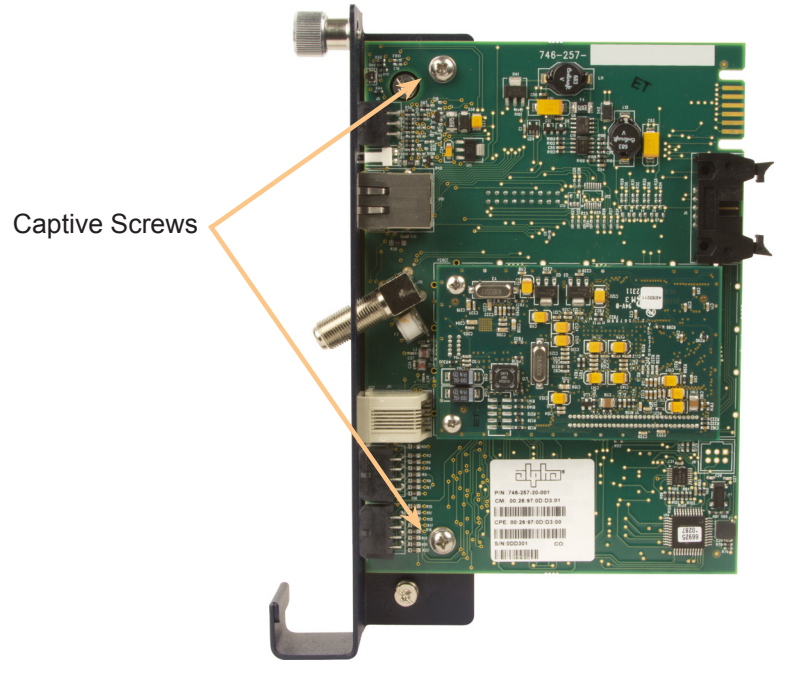

Fig. 3, Captive Screw Locations

- 7. Line up the 18-pin mating connectors on the IDH4 Series and the XM3-HP Inverter Module. Gently push the IDH4 Series into the Inverter Module until the 18 pin mating connector is properly seated.
- 8. Fasten the IDH4 Series to the Inverter Module by tightening the two captive screws. It is recommended that the screws be tightened alternately, a few turns at a time so the transponder aligns in parallel to the Inverter Module.

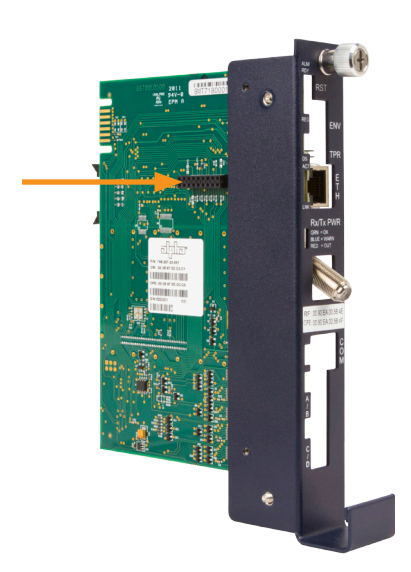

Fig. 4, The 18-pin Connector

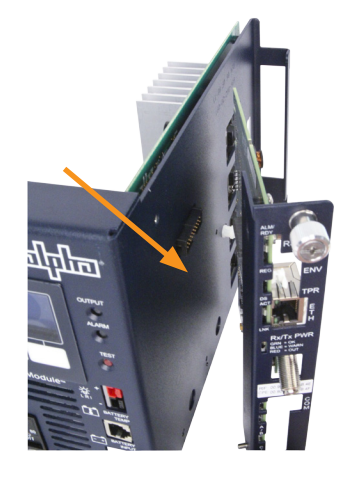

Fig. 5, Connecting the Transponder to the Inverter Module

- 9. Reinstall the Inverter Module and tighten the two thumbscrews. Make front panel connections (tamper, temperature sensor, battery sense, RF, etc.).
- 10. If not yet done, record the cable modem MAC address from the front of the unit and report it to the network manager for network provisioning. For Dual IP applications, the CPE MAC address should also be recorded.

## **Connecting the RF Drop**

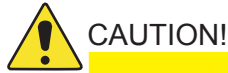

Install a grounded surge suppressor (Alpha P/N 162-028-10 or equivalent) to protect equipment from overvoltage.

Connect the RF drop according to the diagram below. The RF drop must have a properly installed ground block in the power supply enclosure. Recommended downstream RF level is 0 dBmV. Connect any other front panel connections at this time (e.g. battery strings, tamper switch).

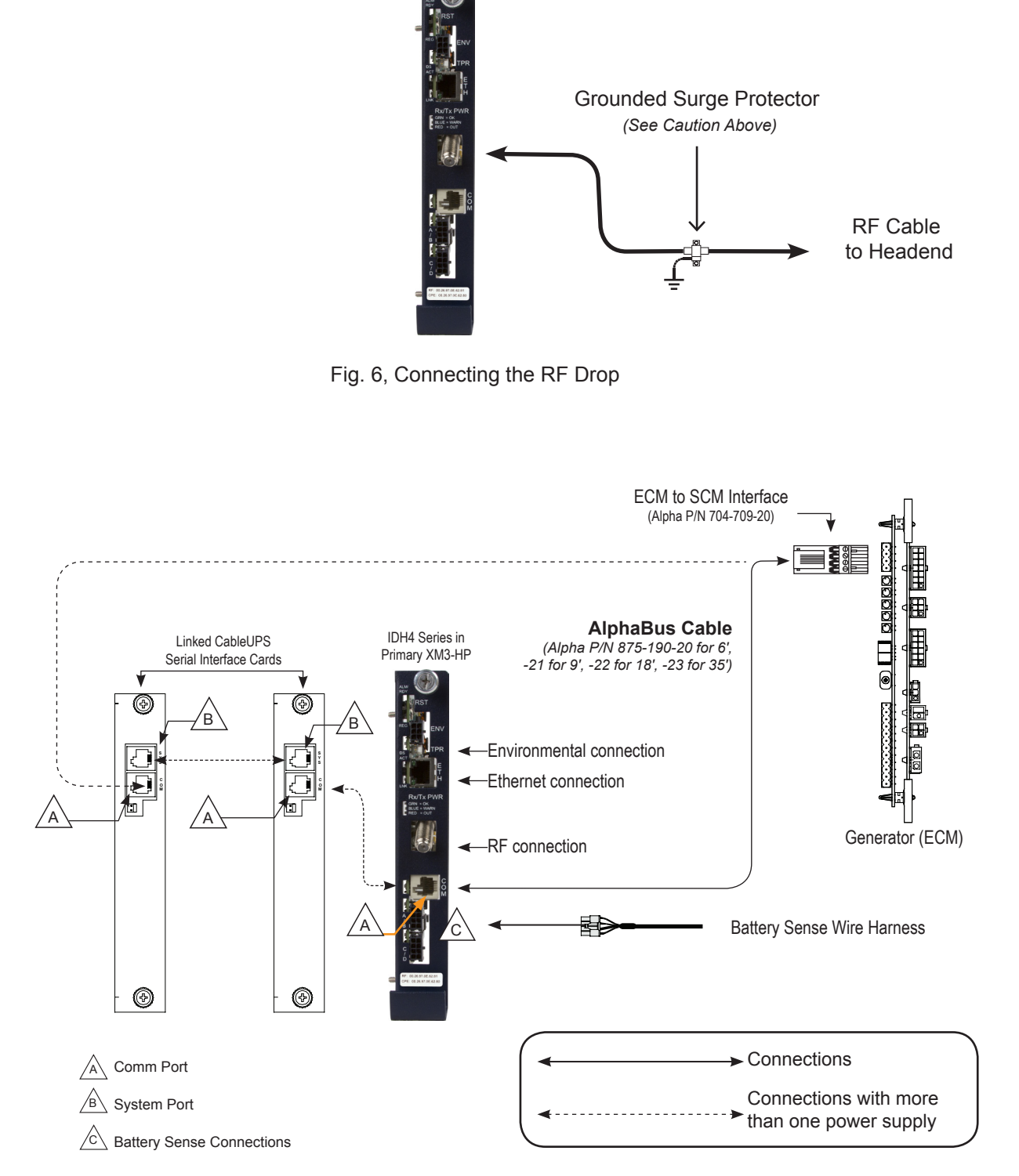

Fig. 7, System Interconnection Diagram

### Initial Startup and Test / Returning the Unit to Service

- 1. Verify the power supply AC plug is connected into the AC outlet.
- 2. Switch Inverter Module battery breaker ON.
- 3. The IDH4 Series Status LEDs will all blink in unison upon initial power up. The RDY LED will then begin blinking steadily indicating normal processor activity.
- 4. Verify the DS and REG LEDs are on solid. This verifies the Communications Module has registered an IP address on the network.
- 5. Verify the RF LED is solid Green, indicating Upstream and Downstream Power is within the default specified range and the Upstream RF Power is below the recommended +50 dBmV.
- 6. Verify no XM3 alarms are active.

| RF Power Default Values |                           |                |  |  |  |  |
|-------------------------|---------------------------|----------------|--|--|--|--|
| LED Color               | Rx Range (dBmV)           | Tx Range dBmV) |  |  |  |  |
| Green                   | +10 to -10                | 0 to +50       |  |  |  |  |
| Blue                    | +15 to +10 and -10 to -15 | +50 to +55     |  |  |  |  |
| Red                     | >+15 and <-15             | >+55           |  |  |  |  |

Table 1, RF Power Default Values

#### **Test Connection**

With the IDH4 Series used in conjunction with the XM3-HP power supply, network connectivity can be verified via the COMM menu on the XM3-HP Smart Display.

Connect a computer's network port to the transponder's Ethernet port using a standard network cable. Launch an Internet browser and enter 192.168.100.1 into the address. The transponder will return the Web page shown below. The General Configuration page shown below will appear and display connectivity, power levels, and power supply status information such as alarms, output voltage, output current, and individual battery voltages. System Name, System Location, System Contact and Common Logical ID may be edited on this page; when prompted for a User Name and Password, use "Alpha" and "AlphaGet".

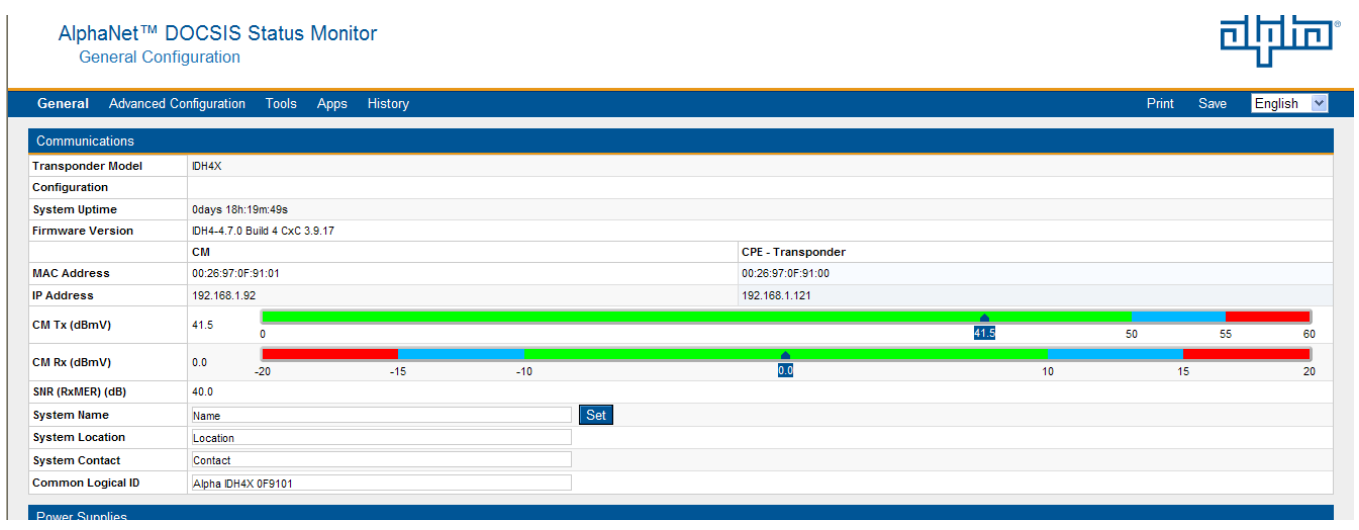

#### Fig. 8, General Screen

(data values shown for illustration purposes only)

| Alpha Technologies Inc. | Alpha Technologies Ltd. | Alpha Technologies Europe Ltd. | Alpha Technologies GmbH | AlphaTec Ltd.             | AlphaTEK ooo             | Alpha Technologies      |
|-------------------------|-------------------------|--------------------------------|-------------------------|---------------------------|--------------------------|-------------------------|
| 3767 Alpha way          | 7700 Riverfront Gate    | Twyford House, Thorley         | Hansastrasse 8          | 339 Saint Andrews Street  | Knokniovskiy Pereulok 16 | Suite 1903, Tower 1     |
| Bellingham WA 98226     | Burnaby BC V5J 5M4      | Bishop's Stortford,            | D 91126 Schwabach       | Suite 101 Andrea Chambers | Stroenie 1 Office 403    | 33 Canton Road, Kowloon |
| USA                     | Canada                  | Hertfordshire                  | Germany                 | 3307 Limassol             | 109028 Moscow            | Hong Kong, China        |
| Tel: +1 360 647 2360    | Tel: +1 604 436 5900    | CM22 7PA                       | Tel: +49 9122 79889 0   | Cyprus                    | Russia                   | Tel: +852 2736 8663     |
| Fax: +1 360 671 4936    | Fax: +1 604 436 1233    | United Kingdom                 | Fax: +49 9122 79889 21  | Tel: +357 25 375675       | Tel: +7 495 916 1854     | Fax: +852 2199 7988     |
|                         |                         | Tel: +44 1279 501110           |                         | Fax: +357 25 359595       | Fax: +7 495 916 1349     |                         |
|                         |                         | Fax: +44 1279 659870           |                         |                           |                          |                         |
|                         |                         |                                |                         |                           |                          |                         |

Alpha reserves the right to change specifications without notice. © 2014 Alpha Technologies Inc. All Rights Reserved. Alpha is a registered trademark of Alpha Technologies.

746-257-B1-001 Rev. A (2/2014)

member of The ☐☐☐ Group<sup>™</sup> For more information visit www.alpha.com